## 네이버커머스 ID 전환 이전

# 판매자 아이디 – 이메일 주소 형식 Q&A

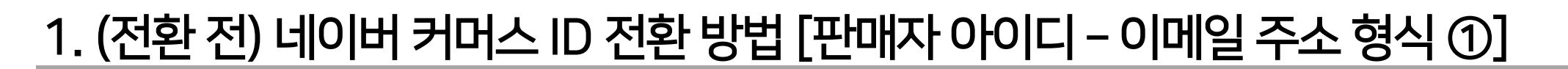

1. 기존 스마트스토어 '아이디 로그인' 진행 시 [판매자 아이디로 로그인]을 진행해 주셨다면 스마트스토어센터 로그인하기 버튼 클릭 후 판매자 아이디로 로그인을 진행해 주세요.

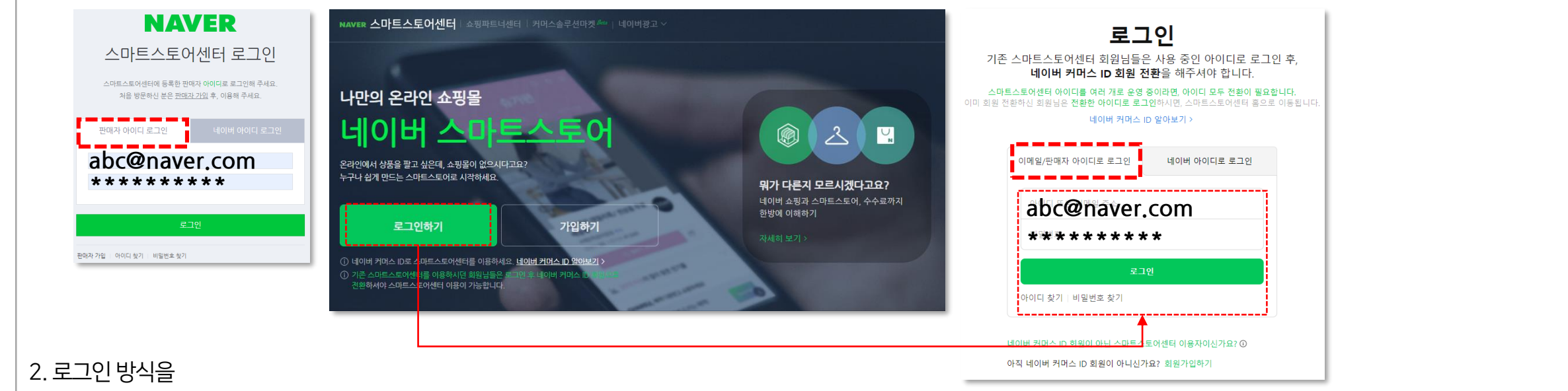

[네이버 아이디로 로그인]으로 변경을 원하신다면 '네이버 아이디로 회원 전환하기'를 클릭, 기존과 동일하게 사용을 원하신다면 '이메일 아이디로 회원 전환하기' 클릭해 주세요.

 $(\mathbf{n})$ 

네이버 커머스 ID 회원으로 전환해 주세요.

mm@naveccom

회원 전환 전 아이디

· 회원 전환 완료 두, 회원 전환 후 아이디로 이용 가능합니다

개인정보 수집 및 이용에 동의합니다.

약관 동의

(!)

네이버 커머스 ID 회원으로 전환해 주세요.

[이메일 아이디로 회전 전환하기] 진행 시

동일한 이메일아이디로 전환 진행됩니다.

비원 정화 아이다

회원 전환 전료 후, 회원 전환 전과 중철한 이어열 아이디어
 회원 전환 후에도 이전에 이용하신 회원 함보, 원한 및 사이는 그대로 유지합니다.

개안정부 수집 및 이용에 통의합니다.

약관 동의

한국어

SS QR코드

0

0

IP보안 CO

NAVER

(1) 일회용 번호

이용하실 수 있습니다.

공용 PC에서 사용하시는 경우 보안을 위해 서비스 이용 후 네이버에서도 반드시 로그아운해 주세요.

비밀번호 찾기 | 아이디 찾기 | 회원가(

abc123

\*\*\*\*

> 로그인 상태 유지

비에 로그인하여 **커머스ID** 서비스를

[네이버 아이디로 회원 전환하기]를 클릭하여

새로운 네이버 아이디로 전환을 진행해 주세요.

Ν

Ĉ

네이버 커머스 서비

API

이메일 아이디로 회원 전환하기

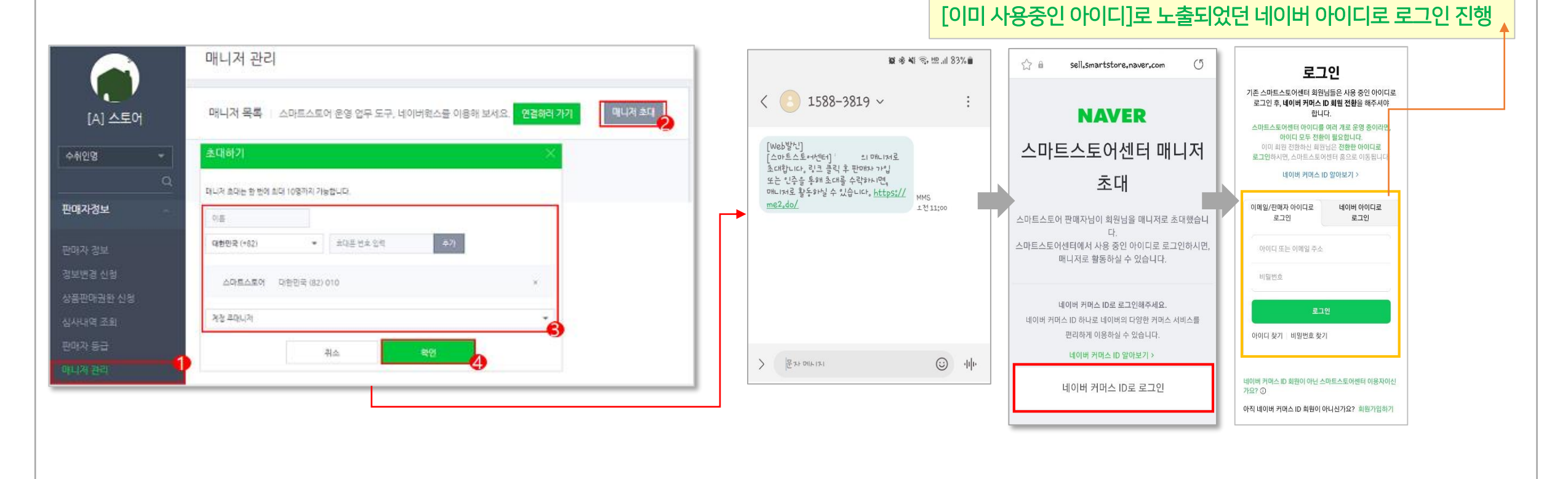

스마트스토어센터 [로그인하기]를 통해 전환이 완료된 "기존 판매자 아이디"로 로그인하여 접속 후 매니저 초대 경로를 통해 권한을 추가해 주세요.

[이미 사용중인 아이디]라고 노출되었던 네이버 아이디로 스마트스토어 이용을 원하신다면!!!

[이미 사용중인 네이버 아이디입니다. 다른 아이디로 회원 전환하세요.] 얼럿이 노출된다면 **"기존 판매자(이메일 주소 형식) 아이디"로 회원 전환을** 진행해 주세요.

만약, 전환하려는 네이버 아이디가 [이미 사용중인 네이버 아이디]로 문구가 노출될 경우

### 1. (전환 전) 네이버 커머스 ID 전환 방법 [판매자 아이디 – 이메일 주소 형식 ①-1]

#### 1. (전환전) 네이버 커머스 ID 전환 방법 [판매자 아이디 - 이메일 주소 형식 ②]

※ 약관 동의 후 전환을 완료하셨다면 전환한 로그인 방식에 따라 로그인하여 스마트스토어센터 접속 바랍니다.

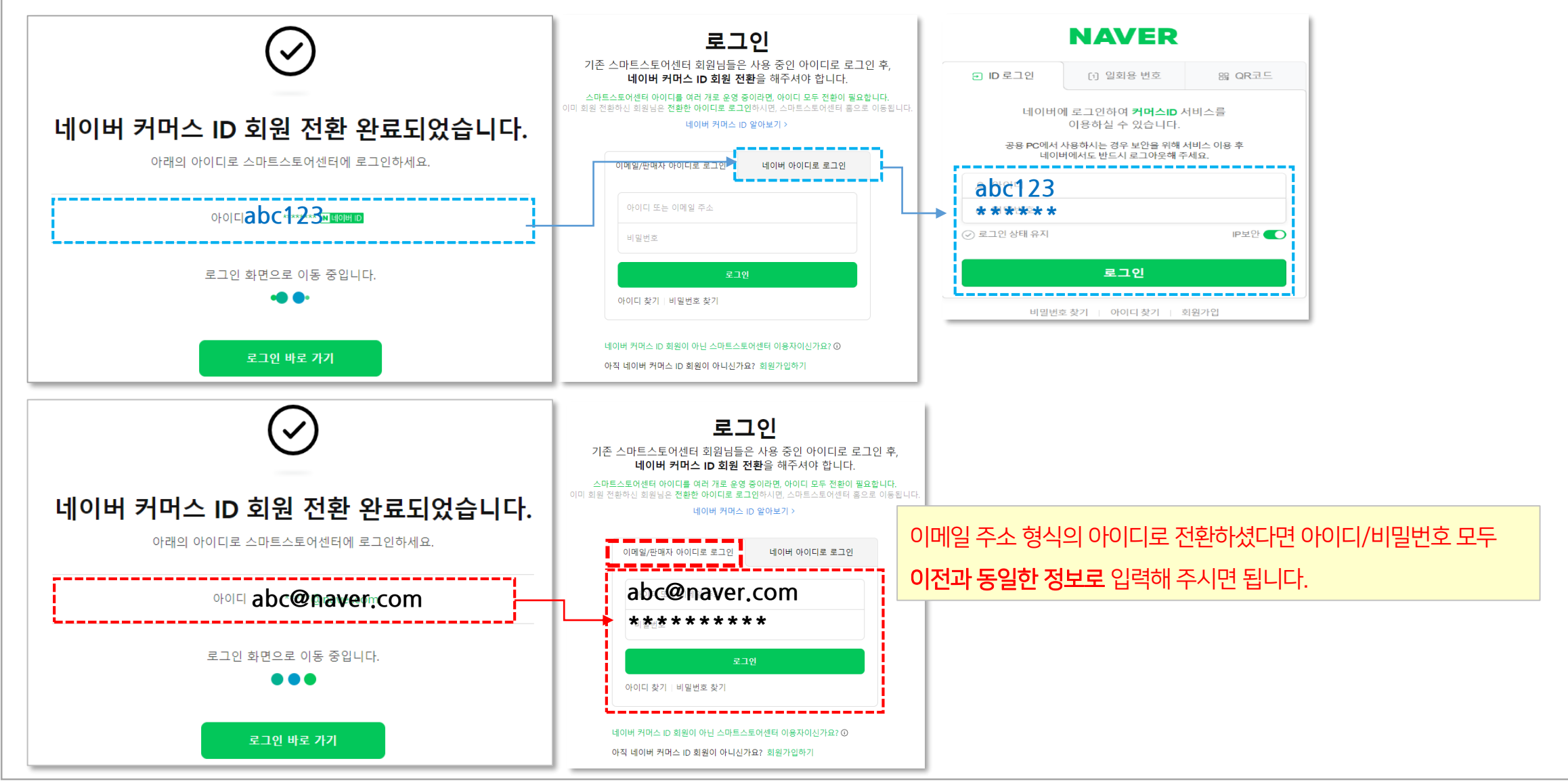

## 네이버커머스 ID 전환 이전

## 판매자 아이디 – 아이디 형식 Q&A

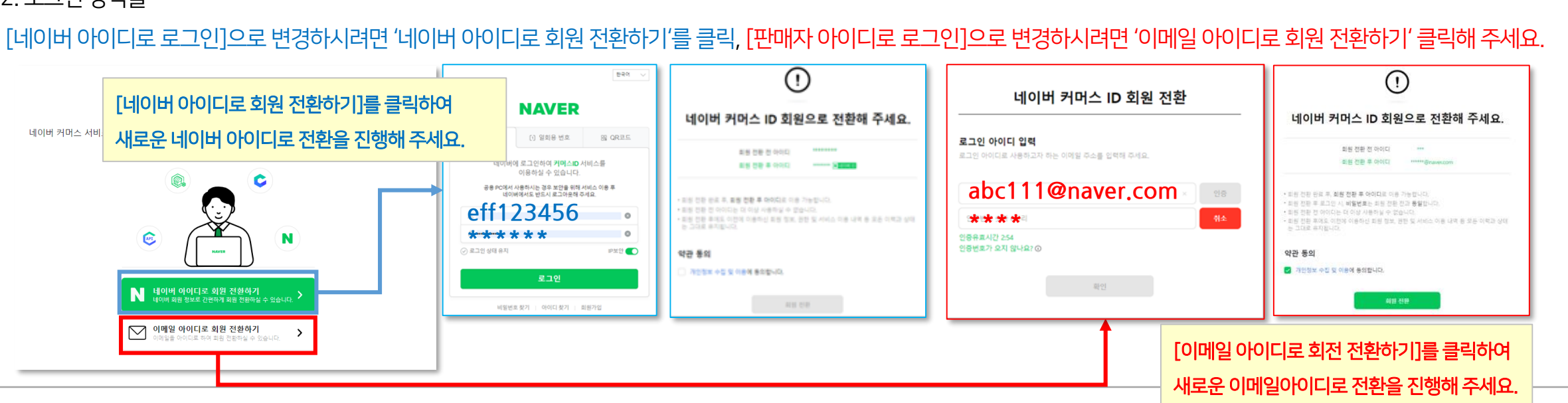

#### 2. 로그인 방식을

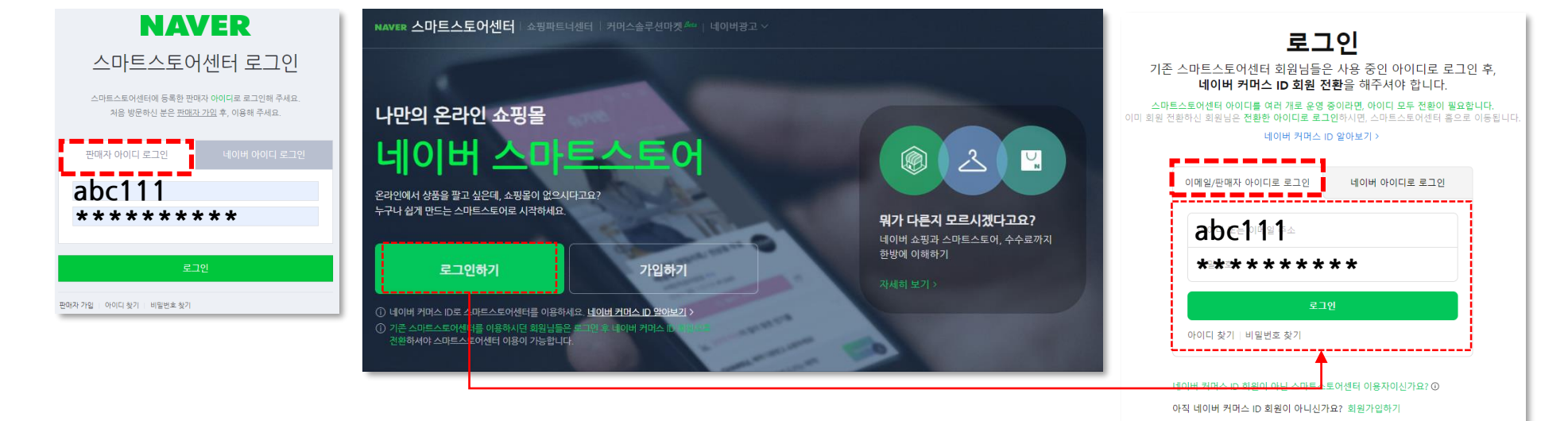

1. 기존 스마트스토어 '아이디 로그인' 진행 시 [판매자 아이디로 로그인]을 진행해 주셨다면 스마트스토어센터 로그인하기 버튼 클릭 후 판매자 아이디로 로그인을 진행해 주세요.

### 2. (전환 전) 네이버 커머스 ID 전환 방법 [판매자 아이디 – 아이디 형식 ①]

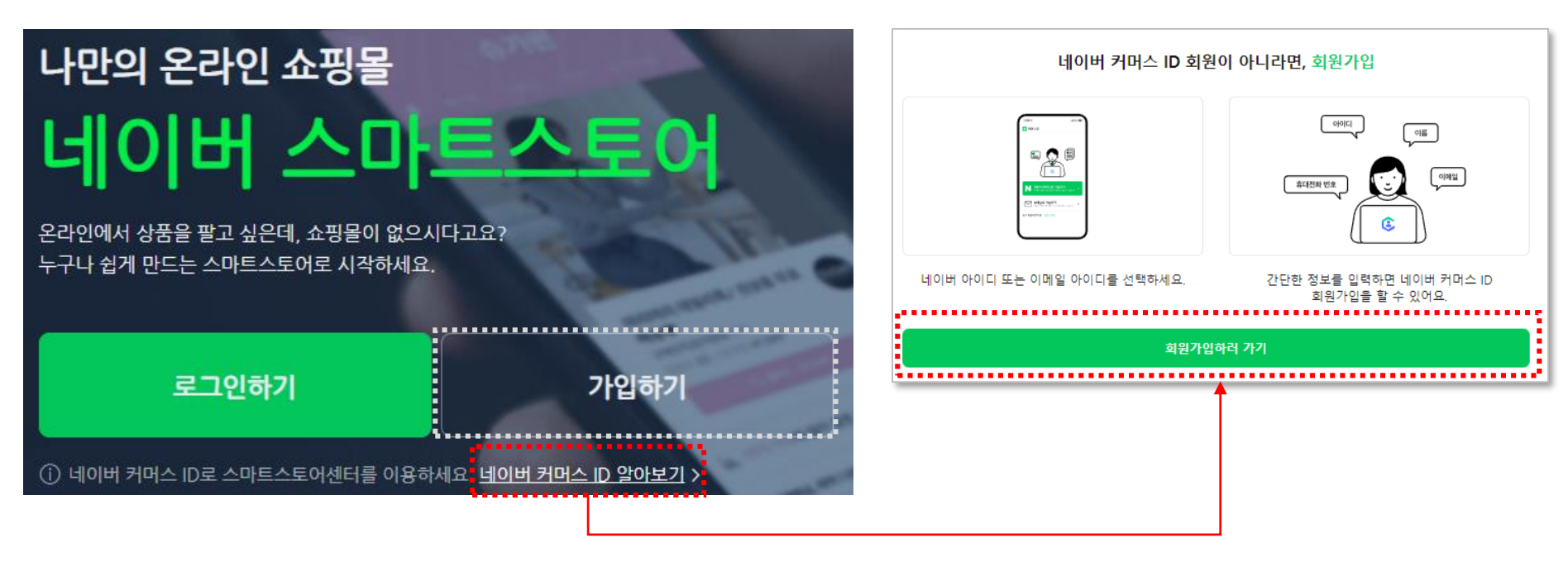

상세 내용을 확인 후 "회원가입하러 가기"를 진행하실 수 있습니다.

※ 새로운 아이디 가입은 스마트스토어센터 [가입하기]버튼을 통해 진행 또는 스마트스토어센터 [네이버 커머스 ID 알아보기]버튼 클릭하여

[이미 사용중인 네이버/판매자 아이디입니다. 다른 아이디로 회원 전환하세요.] 얼럿이 노출된다면 ① "새로운 네이버 아이디" 또는 **"새로운 판매자 아이디"로 회원 전환을** 진행해 주셔야 합니다.

만약, 전환하려는 아이디가 [이미 사용중인 아이디]로 문구가 노출될 경우

#### 2. (전환전) 네이버 커머스 ID 전환 방법 [판매자 아이디 – 아이디 형식 ①-1]

### 2. (전환전) 네이버 커머스 ID 전환 방법 [판매자 아이디 – 아이디 형식 ①-1]

#### [이미 사용중인 아이디]라고 노출되었던 아이디로 스마트스토어 이용을 원하신다면!!!

스마트스토어센터 [로그인하기]를 통해 전환이 완료된 아이디로 로그인하여 접속 후 매니저 초대 경로를 통해 권한을 추가해 주세요.

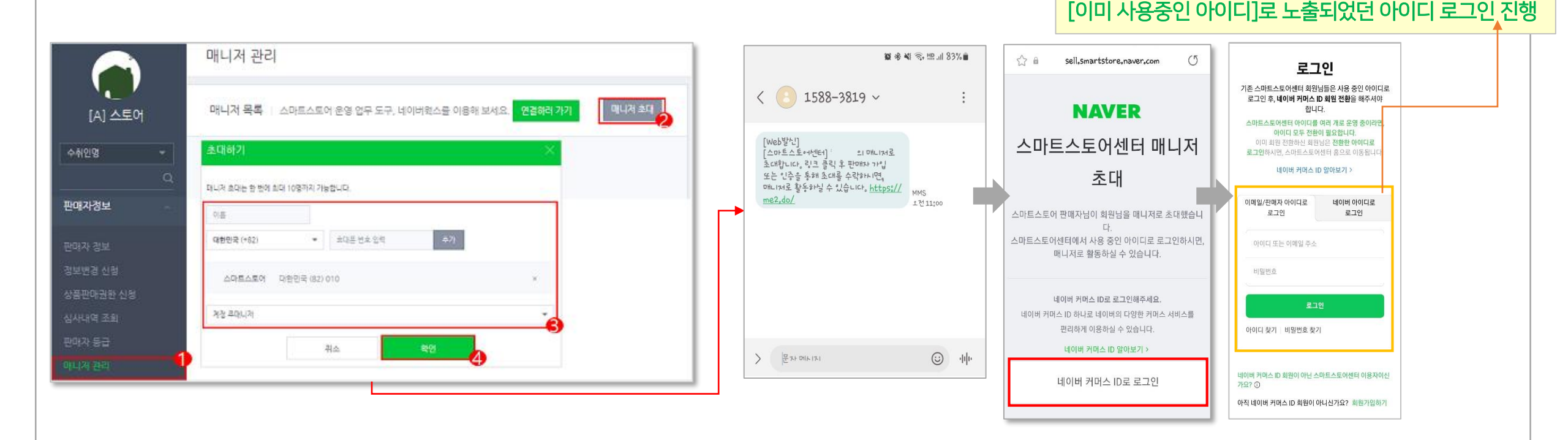

#### 2. (전환전) 네이버 커머스 ID 전환 방법 [판매자 아이디 – 아이디 형식 ②]

※ 약관 동의 후 전환을 완료하셨다면 전환한 로그인 방식에 따라 로그인하여 스마트스토어센터 접속 바랍니다.

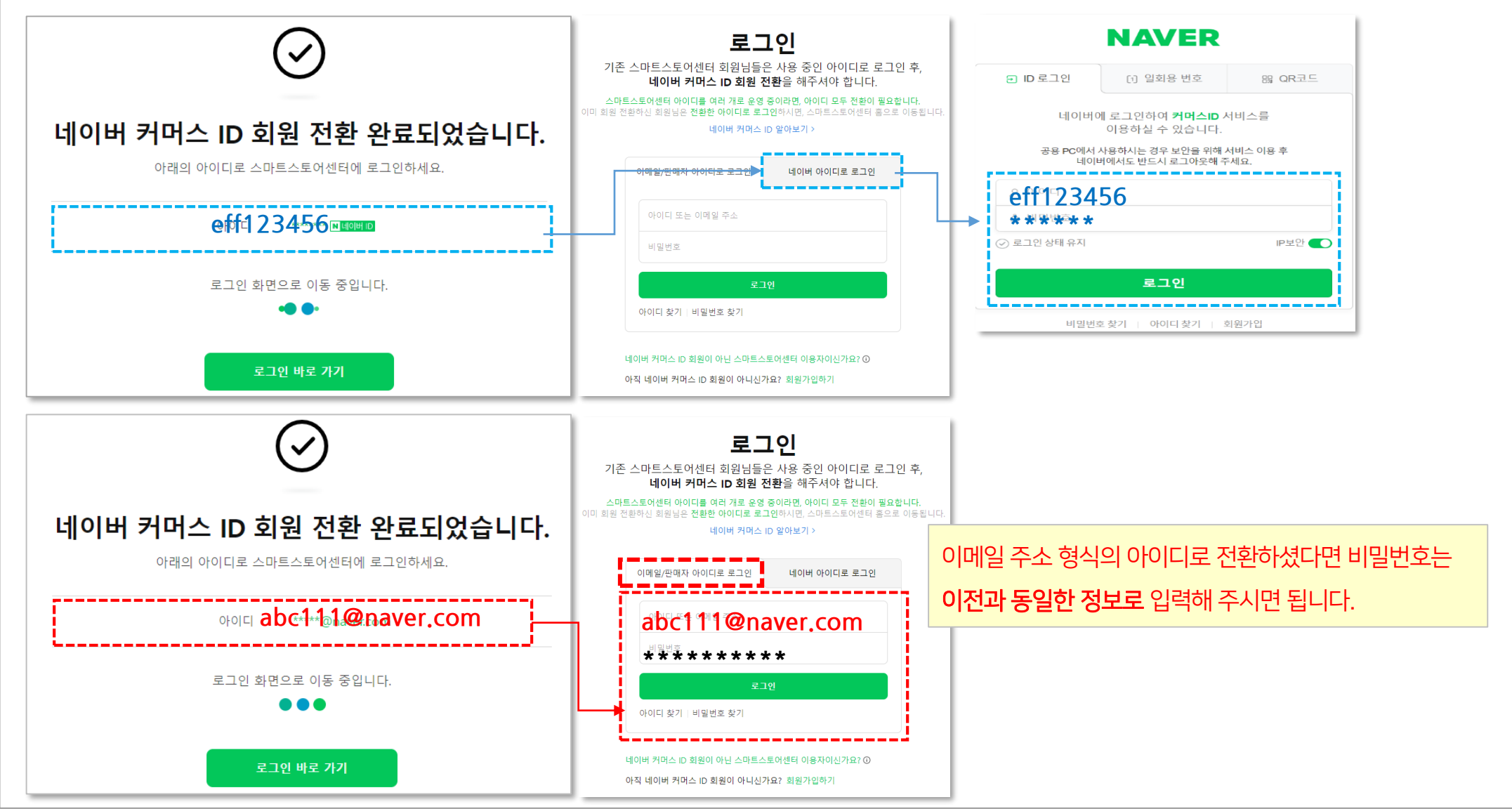

## 네이버커머스 ID 전환 이전

네이버아이디Q&A

### 3. (전환전) 네이버 커머스 ID 전환 방법 [네이버 아이디]

1. 기존 스마트스토어 '아이디 로그인' 진행 시 [네이버 아이디로 로그인]을 진행해 주셨다면 스마트스토어센터 로그인하기 버튼 클릭 후 네이버 아이디로 로그인을 진행해 주세요.

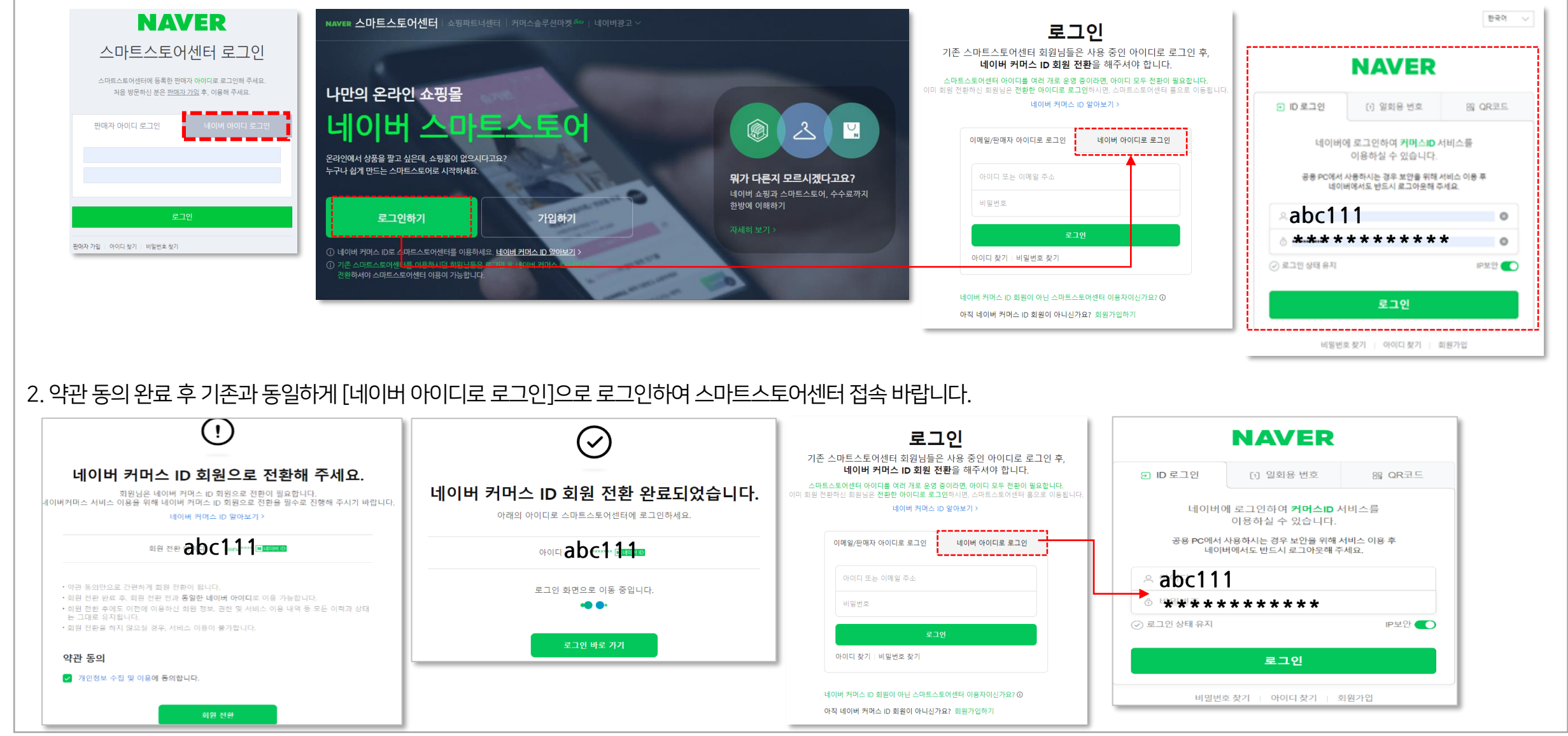

|                | 매니저 관리                                            |          | <b>聖 老 4</b> 1 奇• 坦 183% m                                                  | ☆ 🕯 sell.smartstore.naver.com (5                         | 로그인                                                                                                   |
|----------------|---------------------------------------------------|----------|-----------------------------------------------------------------------------|----------------------------------------------------------|----------------------------------------------------------------------------------------------------|
| [A] 스토어        | 매니저 목록   스마트스트어 운영 업무 도구, 네이버웍스를 이용해 보세요. 연결하러 가기 | 에니저 초대 1 | < 📀 1588-3819 ~ :                                                           | NAVER                                                    | 기존 스마트스토어센터 회원님들은 사용 중인 아이디로<br>로그인 후, 네이버 커머스 ID 회원 전황을 해주셔야<br>합니다.<br>스마트스토어센터 아이다를 여러 개로 운영 중이라면. |
| ା <u>ମ</u> ଜ – | 초대하기 ×                                            |          | [Web발산]<br>[스마트스토-네센터] : 의 매니저로                                             | 스마트스토어센터 매니저                                             | <b>아이디 모두 전환이 필요합니다.</b><br>이미 회원 전화하신 회원님은 <b>전환한 아이디로</b><br>로그인하시면, 스마트스토어센터 홈으로 이동됩니다.            |
| Q              | 머니가 소리는 한 번에 회대 10명까지 가능합니다.                      |          | 초대합니다. 링크 클릭 후 판매자 가입<br>또는 인주을 통해 초대를 수락하시면,<br>매니저로 활동하실 수 있습니다. https:// | 초대                                                       | 네이버 커머스 ID 알아보기 >                                                                                     |
| 자경보            | 08                                                |          | <u>me2,do/</u> 1전11;00                                                      | 스마트스토어 판매자님이 회원님을 매니저로 초대했습니                             | 이메일/판매자 아이디로 네이버 아이디로<br>로그인 로그인                                                                      |
| ) 경보           | 대원민국(H62) · 초대동원호 압력 추가                           |          |                                                                             | 다.<br>스마트스토어센터에서 사용 중인 아이디로 로그인하시면,<br>매니저로 확도하실 수 있습니다  | 아이디 또는 이메일 주소                                                                                         |
| 경 신험           | 스마트스토어 다한민국 (82) 010 ×                            |          |                                                                             |                                                          | 비밀번호                                                                                                  |
| 마권한 신성<br>여 조회 | · · · · · · · · · · · · · · · · · · ·             |          |                                                                             | 네이버 커머스 ID로 로그인해주세요.<br>네이버 커머스 ID 하나로 네이버의 다양한 커머스 서비스를 | 로그인                                                                                                   |
| (독교회)<br>) 등급  | 6                                                 |          |                                                                             | 편리하게 이용하실 수 있습니다.                                        | 아이디 찾기 비밀번호 찾기                                                                                        |
| (BR) 1         | HA                                                |          |                                                                             | 네이버 커머스 ID 알아보기 >                                        |                                                                                                    |
|                |                                                   |          |                                                                             | 네이버 커머스 ID로 로그인                                          | 네이버 커머스 ID 회원이 아닌 스마트스토어센터 이용사이신<br>가요? ③                                                             |

#### 전환이 완료된 다음 스마트스토어센터 [로그인하기]를 통해 전환한 아이디로 로그인하여 접속 후 매니저 초대 경로를 통해 권한을 추가해 주세요.

| 스토어명 | 권한 아이디                            | 전환 방법                               |
|------|-----------------------------------|-------------------------------------|
| 네이버팜 | 네이버 아이디 로그인<br>(abc111)           | 네이버 아이디(abc111)로 로그인하여 전환           |
| 스마트팜 | 네이버 아이디 로그인<br>(eff123456)        | 네이버 아이디(eff123456)로 로그인하여 전환        |
| 스토어팜 | 판매자 아이디 로그인<br>(abc111@naver.com) | 판매자 아이디(abc111@naver.com)로 로그인하여 전환 |

#### 네이버 커머스 ID 전환은 "아이디 기준"입니다.

② 보유하고 있는 스토어를 한 아이디로 관리하고 싶으시다면!!

① 스토어 별로 아이디가 각각 존재할 경우 각각 전환을 진행해 주셔야 합니다.

### 4. (전환 전) 하나의 아이디로 스토어를 이용하고 싶습니다. 어떻게 해야 하나요?

### 네이버커머스 ID 전환 후

Q&A

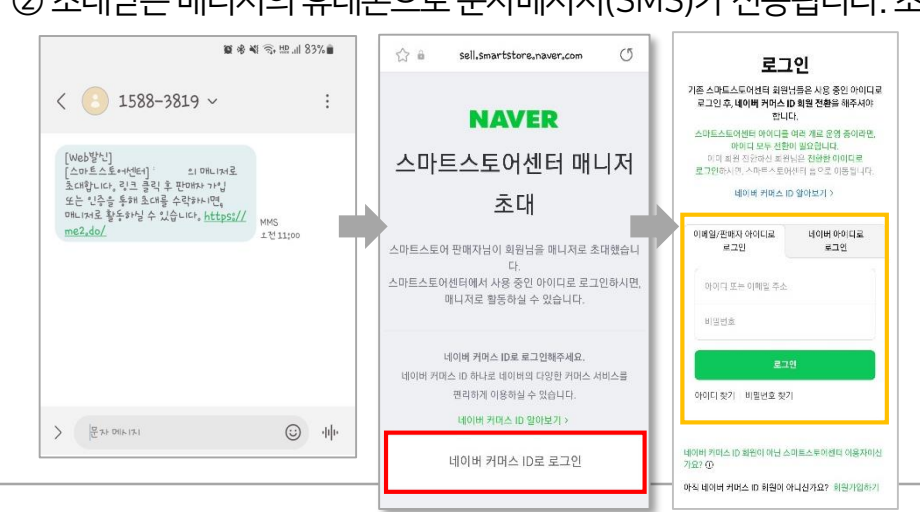

② 초대받은 매니저의 휴대폰으로 문자메시지(SMS)가 전송됩니다. 초대링크를 접속하여 '네이버 커머스 ID'로 로그인해 주시면 권한을 부여받을 수 있습니다.

| [A] 스토어           | 매니저 목록   스마트스트어 운영 업무 도구, 네이버헉스를 이용해 보세요. 연결하려 가기 매니저 |
|-------------------|-------------------------------------------------------|
| 수취인명 <del>-</del> | 초대허기 📉                                                |
| 판매자정보             | 다니가 소대는 함 전에 치대 10명까지 가능합니다.<br>이름                    |
|                   | 대한민국(+82) • 초다분 번호 일찍 추가                              |
|                   | 스마트스토어 대한민국 (82) 010 ×                                |
|                   | 78 EQUA                                               |
|                   | 210. 2991                                             |
|                   |                                                       |

매니저 관리

① 전환이 완료된 [A]스토어로 접속하여 [판매자정보 > 매니저 관리]메뉴에서 매니저 초대를 진행해 주세요.

전환이 완료된 네이버 커머스 아이디는 다른 아이디로 변경이 불가합니다. 만약, 로그인 ID 추가를 원하시는 경우, [판매자정보 > 매니저관리]메뉴에서 '매니저 초대'기능을 이용하여 권한 부여 후 사용해 주시기 바랍니다.

#### 5. (전환 후) 네이버 커머스 ID 전환을 잘못 처리했습니다. 다른 아이디로 변경할 수 있나요?

#### 6. (전환 후) 전환한 아이디를 모르겠습니다. 어떻게 해야 하나요?

전환한 아이디의 정보를 모르실 경우 아이디찾기를 통해 로그인 정보 확인을 해주셔야 합니다.

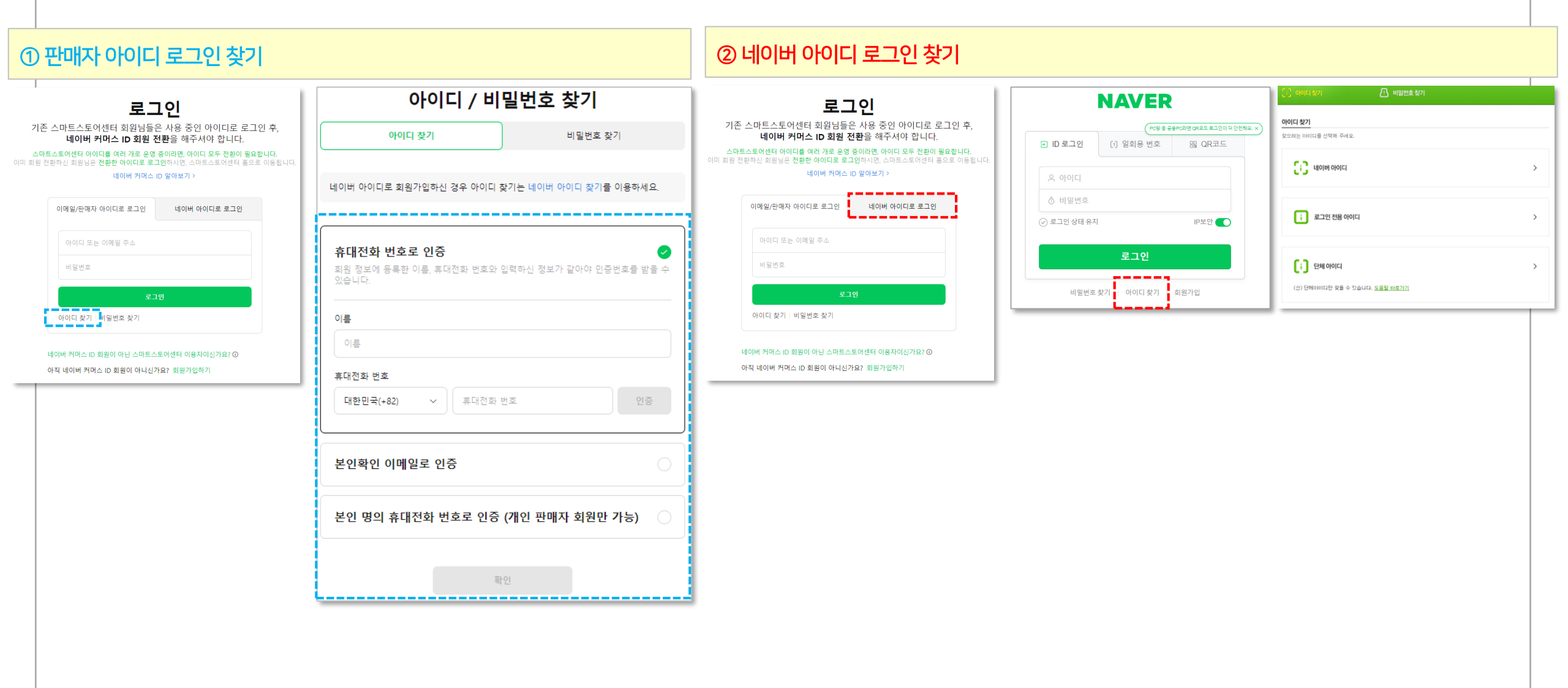

#### 7. (전환 후) 로그인 시 '가입 필요' 얼럿 또는 권한이 없는 아이디로 확인됩니다.

① 로그인하신 네이버 커머스 ID가 관리할 수 있는 스마트스토어 계정이 없을 경우 [스마트스토어센터 가입을 진행해주세요.] 얼럿이 노출됩니다.

② 로그인하신 네이버 커머스 ID에 스토어 계정 권한이 존재하지 않을 경우 [권한이 없는 아이디]로 노출됩니다.

스마트스토어 로그인 방식은 각 아이디 정보로 구분되어 있으므로 반드시 정확한 방식(판매자 아이디로 로그인 / 네이버 아이디로 로그인)으로 로그인 해주시기 바랍니다.

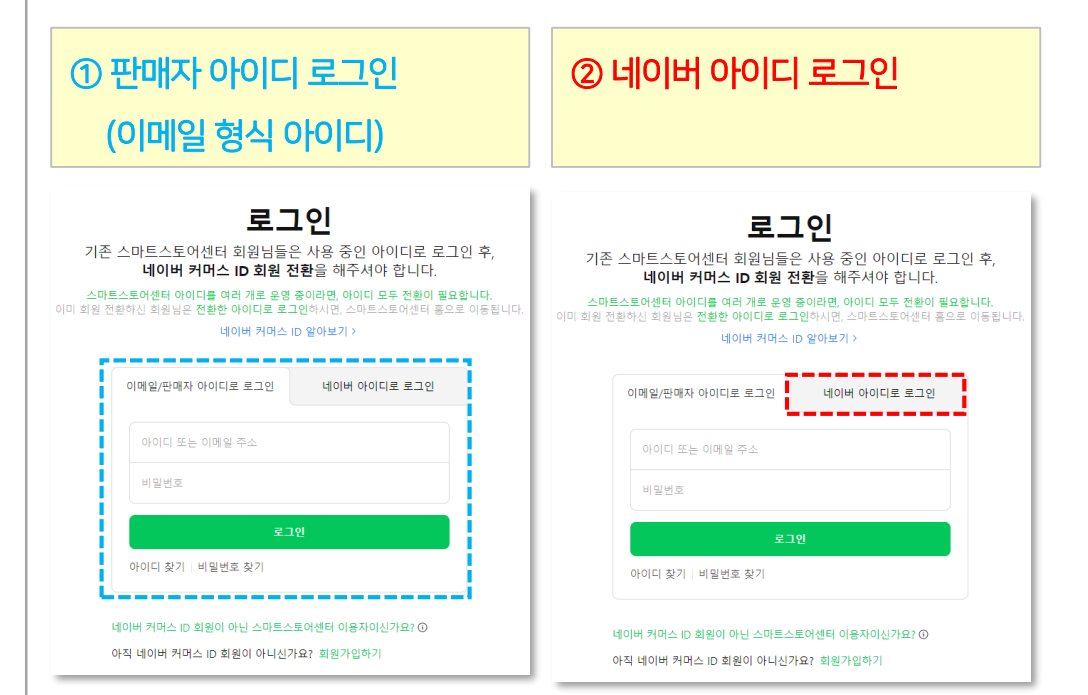

#### 8. (전환 후) 로그인 시 일부 스토어만 존재하며, 특정스토어에 접속이 불가합니다.

계정 권한(통합매니저, 계정 주/부매니저)을 가지고 있는 스토어만 접속하실 수 있습니다.

타 스토어에 속해 있는 타 아이디 회원 전환 완료 후 이용하시고자 하는 아이디를 초대해 주셔야 합니다.

① abc123 아이디에 [A]스토어 접속 권한을 추가해야 하는 경우 권한 초대를 위해 [A]스토어를 로그인할 수 있는 아이디로 접속하여 회원 전환을 완료해 주세요.

② 전환이 완료된 [A]스토어로 접속하여 [판매자정보 > 매니저 관리]메뉴에서 매니저 초대를 진행해 주세요.

|            | 매니저 관리                                                     |
|------------|------------------------------------------------------------|
| [A] 스토어    | 매니저 목록 이 스마트스토어 운영 업무 도구, 네이버워스를 이용해 보세요. 연급하러 가기 예내져 흐며 2 |
| ବଶ୍ୟପ୍ରଷ 🚽 | 초대하기 ×                                                     |
| 판매자정보      | 대니저 휴대는 한 번에 최대 10명까지 가능합니다.<br>이프                         |
|            | 대한민국 (+62) · · · · · · · · · · · · · · · · · · ·           |
|            | 스마트스토아 다양민국 (82) 010 ×                                     |
|            | 자상 프QU(가                                                   |
|            | 24.4                                                       |
|            |                                                            |

③ 초대받은 매니저의 휴대폰으로 문자메시지(SMS)가 전송됩니다. 초대링크를 접속하여 '네이버 커머스 ID'로 로그인해 주시면 권한을 부여받을 수 있습니다.

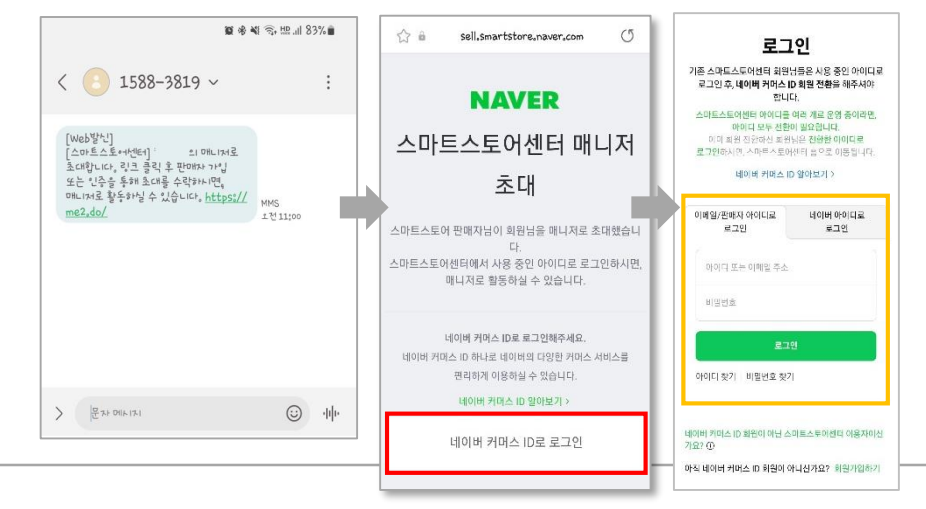

#### 9. (전환 후) 로그인 시 접근 권한이 없다고 노출됩니다.

계정 권한이 '계정 부매니저'일 경우 일부 권한만 접속이 가능합니다. (판매관리/정산관리/정보변경 등 일부 메뉴가 아래와 같이 접근 제한)

| NAVER 스마트스토어센트 |                                                   |  |
|----------------|---------------------------------------------------|--|
|                |                                                   |  |
|                |                                                   |  |
|                | (!)                                               |  |
|                | 접근권한이 없습니다.<br><sup>입력한 페이지에 대한 접근권한이 없습니다.</sup> |  |
|                | 스마트스토어센터 홈                                        |  |
|                |                                                   |  |

① 로그인하신 아이디로 모든 메뉴 접근을 원하신다면 권한 변경이 필요합니다. (<mark>계정 부매니저</mark> → 계정 주매니저)

② 계정 주매니저 또는 통합매니저 권한으로 스토어 접속하여 [판매자정보 > 매니저 관리]메뉴에서 권한을 변경해 주세요.

|                       |    |            |             | 권한변경                                                                                         |         | >         |  |
|-----------------------|----|------------|-------------|----------------------------------------------------------------------------------------------|---------|-----------|--|
| 아이디                   | 이름 | 권한         | 쿡<br>(수     | 다른 회원의 권한을 변경하거나 회수할 수 있습니다.                                                                 |         |           |  |
| N Ц0 ЩID ★****        |    | 계정 부매니제 변경 | 202<br>(202 | 권한 변경/위임을 통해 발생하는 모든 책임은 회원님(판매자) 당사자에게 있으며,<br>네이버는 권한 위임/부여로 인해 발생할 수 있는 이슈에 대해 책임지지 않습니다. |         |           |  |
| <b>№ ЦОЩ ID</b> ***** |    | 계정 부매니저 변경 | 202         | 회원                                                                                           | 현재 권한   | 변경        |  |
|                       |    |            | (202        | *****( )                                                                                     | 계정 부매니저 | 계정 주매니저 🔹 |  |
|                       |    |            |             |                                                                                              | 취소      | 확인        |  |

#### 10. (전환 후) 전환이 완료된 건지 모르겠습니다.

| 로그인 시 스마트스                | 노토어센터에 접속되셨다면 전환C                                        | 완료된 게 맞습니다.                               |                   |                                                                                                   |                                      |                                                                    |                                   |
|---------------------------|----------------------------------------------------------|-------------------------------------------|-------------------|---------------------------------------------------------------------------------------------------|--------------------------------------|--------------------------------------------------------------------|-----------------------------------|
| NAVER 스마트스토어센터            | <b>돈</b>   쇼핑파트너센터   커머스솔루션마켓 <sup>Beta</sup>   네이버?     | <b>알고 ∨</b>                               |                   |                                                                                                   |                                      | 님 (내정보) 스토어 이동 🗸 🏾 💭 로그                                            | 아웃 도움말 💴 톡톡상담                     |
| (Č))                      | [일반] 상품 택배사 정보 추가 안내 (7/27~) 20:                         | 22.07.06.                                 |                   |                                                                                                   |                                      |                                                                    |                                   |
| 스토어                       | < 🗟 물류고민을 해결할                                            | 풀필먼트 서비스를 소개합니다.                          | >                 | <                                                                                                 | ▶ 사장님 걱정 떨어                          | 주는 최대 5천만원 자금 지원                                                   | >                                 |
| 수취인명 ▼<br>Q               | 주문/배송                                                    |                                           | 최근 18:58 〇        | 클레임/정산                                                                                            |                                      |                                                                    | 최근 18:58 〇                        |
| 상품관리 ~                    | 결제대기     0 건       신규주문 ①     0 건       · 오늘출발 ①     0 건 | () 배송준비<br>배송중<br>배송완료                    | 0 건<br>0 건<br>0 건 | 취소요청<br>반품요청<br>교환요청                                                                              | 0 건<br>0 건<br>0 건                    | → 구매확정<br>오늘정산 ①<br>□ 빠른정산                                         | 0 건<br>0 원<br>0 원                 |
| 판매관리 <mark>N</mark> Pay ~ | · 정기구독 0 건                                               |                                           |                   |                                                                                                   |                                      | 정산예정 ①<br>- 빠른정산                                                   | 0 원<br>0 원                        |
| 정산관리 <mark>№</mark> Pay ~ |                                                          |                                           |                   |                                                                                                   |                                      | 충전금                                                                | <b>5,800</b> 원                    |
| 문의/리뷰관리 🗸 🗸               | 스토어 매출 통계 오전 8시 업데이트                                     | 스마트스투아                                    | >                 | 미답변 문의                                                                                            | 최근 18:58 〇                           | 공지사항 >                                                             | 최근 18:58 〇                        |
| 톡톡상담관리 💬 🛛 ∨              | 결제건수 <b>결제</b>                                           | 장 <mark>수</mark> 결제금액                     |                   | 다.<br>(<br>(<br>(<br>(<br>(<br>(<br>(<br>(<br>(<br>(<br>(<br>(<br>(<br>(<br>(<br>(<br>(<br>(<br>( | ···································· | 중요 [일반] 상품 택배사 정보 #<br>중요 [일반] 네이버 커머스 ID #                        | 추가 안내 (… 07.06.<br>서비스 오픈… 07.04. |
| 스토어 전시관리 🛚 🛛 🗸            |                                                          |                                           |                   |                                                                                                   |                                      | D-커머스 네이버 비즈니스 스쿨 일반 첫구매고객 대상 > 관심여                                | '실습 챌… № 08.19.<br>부 설정… № 08.19. |
| 노출관리 ~                    |                                                          |                                           |                   | (                                                                                                 |                                      | 일반 디지털/가전 상품코드(모델<br>일반 고기 털/가전 상품코드(모델                            | 벨번호) … № 08.19.                   |
| 고객혜택관리 ~                  | 0                                                        | ••••                                      | •••               | C                                                                                                 | !)                                   | 안전거래 가습기 용도로 판매되는                                                  | = 불법생활… 08.16.                    |
| 마케팅메세지 ~                  |                                                          |                                           |                   | 등록된 상품문                                                                                           | 은의가 없습니다.                            | 스마트스토어 활용 TIP<br>판매 TIP [판매 TIP] 스마트스토(<br>판매 TIP] [인바] 애 의제은 하 배( | 거 2분기 변… 07.08.<br>게 모아보느… 06.09  |
| 커머스솔루션 🕍 🛚 ∨              | 91.91.191.191.191.191.191.901.901.901.90                 | e, o, o, o, o, o, o, o, o, o, o, o, o, o, | 00. 00. 1×.       | 문의                                                                                                | 관리 >                                 | · · · · · · · · · · · · · · · · · · ·                              | 매뉴얼 도움말                           |